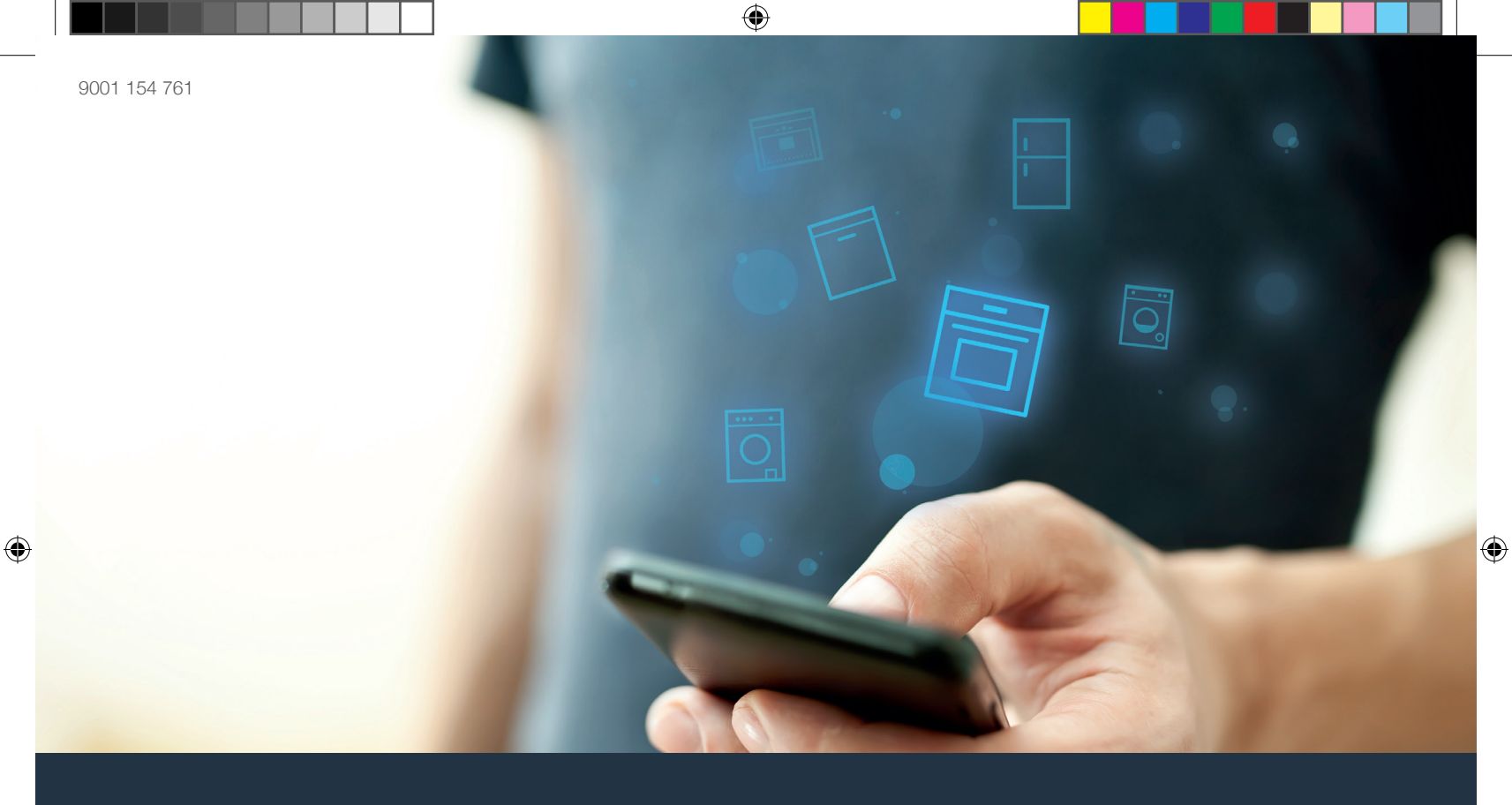

۲

## Forbind din ovn – med fremtiden.

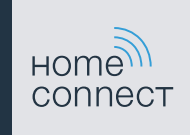

### Home Connect. En app til det hele.

Home Connect er den første app, som kan vaske, vaske op, bage, lave kaffe og kan se efter, hvad der er i køleskabet. Forskellige husholdningsapparater, forskellige mærker – Home Connect forbinder det hele i et net, og gør dig mobil.

For dig betyder det: mange nye muligheder for et behageligere liv. Brug de komfortable services, se de mange praktiske informationstilbud, og få husarbejdet klaret i en håndevending fra din smartphone eller tablet PC. Kort og godt: hjertelig velkommen til en helt ny følelse i hverdagen.

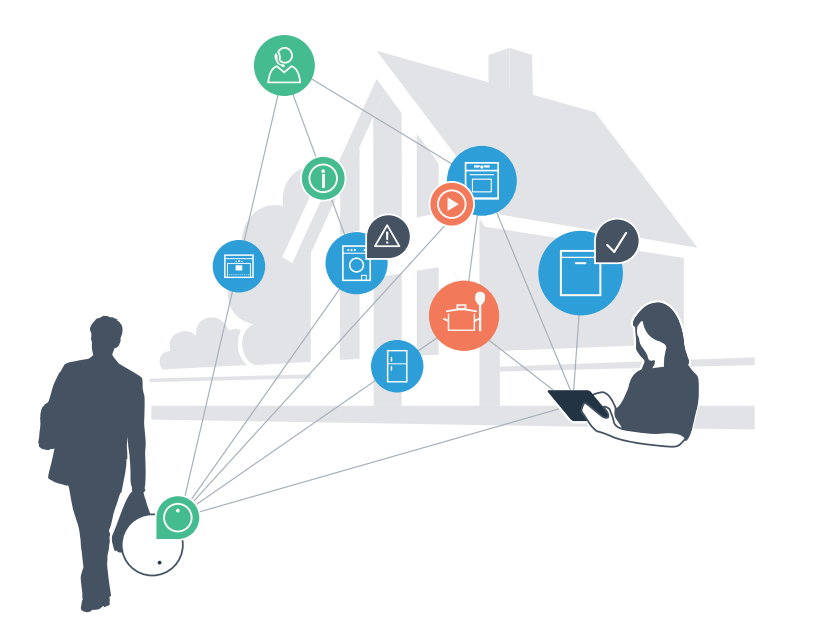

۲

### Den nye følelse i hverdagen.

### Mere komfortabel.

Med Home Connect kan du styre dine husholdningsapparater, når du vil, og hvor du vil. Enkelt og intuitivt via din smartphone eller tablet PC. Omveje og ventetid elimineres, og du får helt enkelt mere tid til de ting, som virkelig er vigtige.

#### Lettere.

۲

Indstilling af betjeningen, som f.eks. lydsignaler, eller individuelle programmer kan foretages let og enkelt på den overskuelige touch-screen i app'en. Det er endnu lettere end på selve apparatet, og der er direkte adgang til brugsanvisningerne og mange vejledningsvideoer.

### Mere netværk.

Lad dig inspirere, og opdag de mange ekstra tilbud, som er præcist afpasset til dine apparater: mange forskellige opskrifter, tips om brugen af apparatet og meget mere. Med få klik kan du når som helst bestille ekstra tilbehør, som passer til dine apparater.

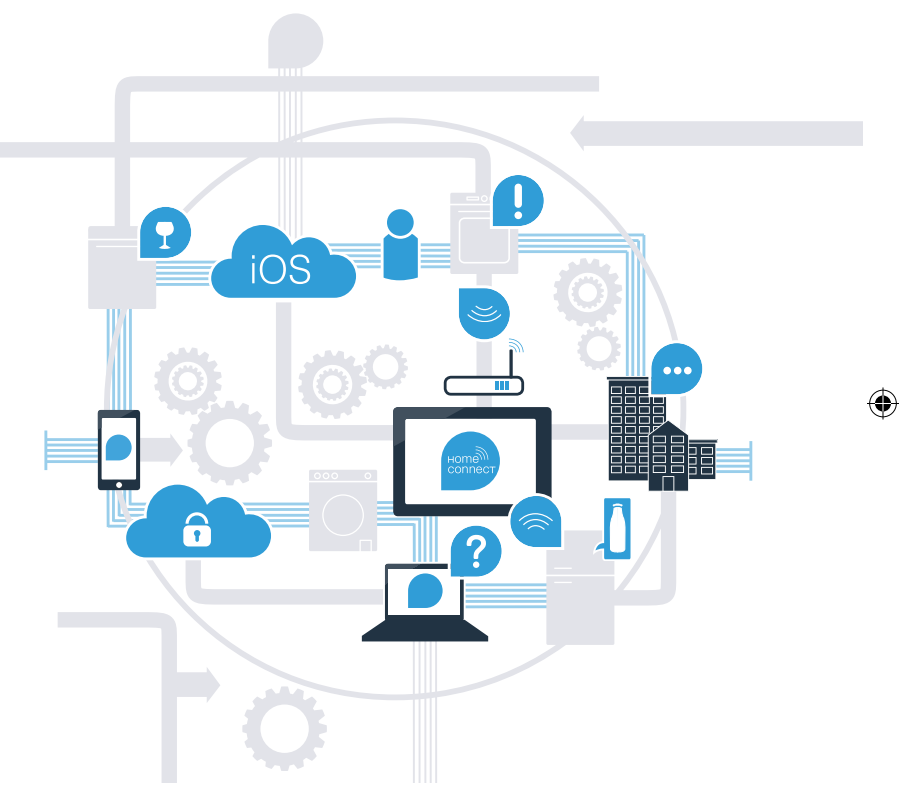

## Med Home Connect kan din ovn endnu mere

Nu kan du også styre dine husholdningsapparater, når du er undervejs, så du får meget mere tid til de ting, som virkelig er vigtige! På de næste sider har vi beskrevet, hvordan du kan forbinde dit husholdningsapparatet med den fremtidssikrede Home Connect app og få glæde af de mange andre fordele. Alle vigtige oplysninger om Home Connect findes på **www.home-connect.com.** 

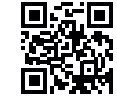

### Hvad skal du bruge for at forbinde dine husholdningsapparater med Home Connect?

- En smartphone eller tablet PC, som er opdateret med den nyeste version af styresystemet.
- Et hjemmenetværk (WLAN) på ovnens opstillingssted.
  Navn og password til hjemmenetværket (WLAN):

Netværksnavn (SSID):

Password (key):

- Hjemmenetværket skal være forbundet med internettet, WLAN-funktionen skal være aktiveret.
- Husholdningsapparatet skal være pakket ud og tilsluttet.

Tip

Hvis du har brug for flere oplysninger til det næste skridt, kan du når som helst

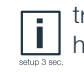

trykke på Info-tasten på husholdningsapparatet.

29.10.15 14:24

# **Trin 1:** Opsætning af Home Connect app

A Luk App Store op (ved et Apple apparat) hhv. Google Play Store (ved at Android apparat) på smartphonen eller tablet PC'en.

B Indtast søgebegrebet "Home Connect" i den pågældende Store.

C Vælg Home Connect App, og installer den på smartphonen eller tablet PC'en.

Start app'en, og opret din adgang til Home Connect. App'en styrer dig gennem tilmeldingsprocessen. Noter din e-mail adresse og dit password ned bagefter.

Home Connect adgangsdata:

Download on the

App Store

Kontroller, om app'en er tilgængelig på www.home-connect.com

D

E-mail: Password:

Google play

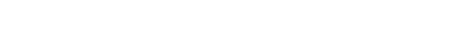

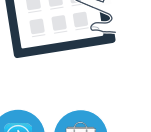

ноте connec

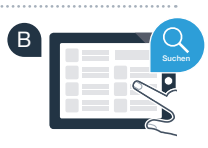

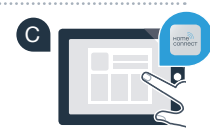

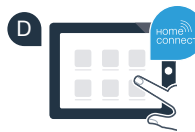

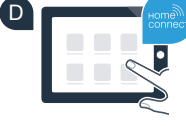

### Trin 2 (første ibrugtagning): Forbind ovnen med hjemmenetværket (WLAN)

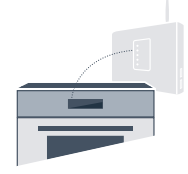

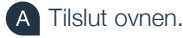

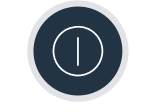

B Kontroller, om hjemmenetværkets router har en WPS funktion (automatisk forbindelse) (der findes oplysninger om dette i routerens manual).

C Har routeren en WPS funktion (automatisk forbindelse)?

Routeren har en WPS funktion. Fortsæt i så fald med trin 2.1 – automatisk forbindelse (WPS). eller Rou

Routeren har ikke en WPS funktion, eller du ved det ikke? Fortsæt i så fald med trin 2.2 – Manuel forbindelse (professionel modus).

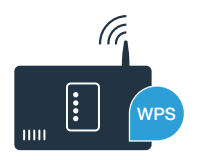

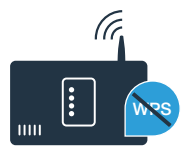

## **Trin 2.1:** Automatisk forbindelse af ovn til hjemmenetværk (WLAN)

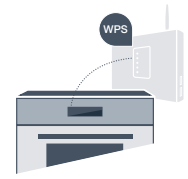

A Tryk på tasten **menu** på ovnen.

B Tryk på "Home Connect Assistent" på ovnen.

I displayet vises nu **"Automatisk netværksforbindelse.** Tryk på WPS tasten på routeren".

Aktiver indenfor de næste 2 minutter WPS-funktionen på hjemmenetværkets router. (Mange routere har f.eks. en WPS/WLAN knap. Der findes oplysninger om dette i routerens manual.)

E Efter nogle sekunder vises følgende i ovnens display: "Netværksforbindelse OK". Fortsæt i så fald med trin 3.

I displayet vises følgende meddelelse: **"Netværksforbindelse mislykket".** Der var ikke muligt at oprette en forbindelse i løbet af 2 minutter. Kontroller, om ovnen befinder sig indenfor hjemmenetværkets (WLAN) rækkevidde, og gentag eventuelt proceduren, eller foretag en manuel tilmelding, som beskrevet i trin 2.2.

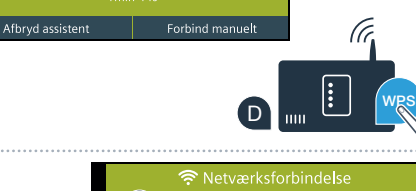

B

Fortsæt

Afbildningerne er vist som eksempler.

C

🛜 Netværksforbindelse

(E)

## **Trin 2.2:** Manuel forbindelse af ovn til hjemmenetværk (WLAN)

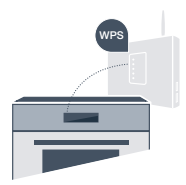

Ved den manuelle forbindelse opretter ovnen sit eget WLAN netværk (Access Point), som du vælger dig ind på med din smartphone eller tablet PC.

A Tryk på tasten **menu** på ovnen.

B Tryk på "Home Connect Assistent" på ovnen.

C

C Ovnen starter nu en automatisk netværksforbindelse. Tryk på **"Manuel forbindelse"** for at starte den manuelle forbindelse.

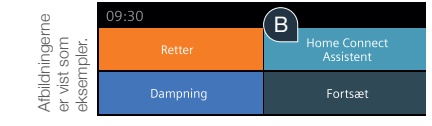

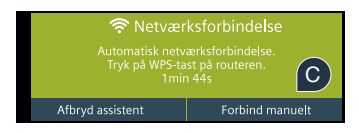

Ovnen har nu oprettet sit eget WLAN netværk (SSID) "HomeConnect", som du indenfor de næste 5 minutter har adgang til fra din smartphone eller tablet PC.

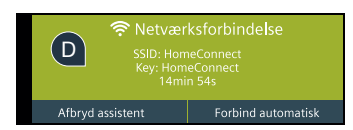

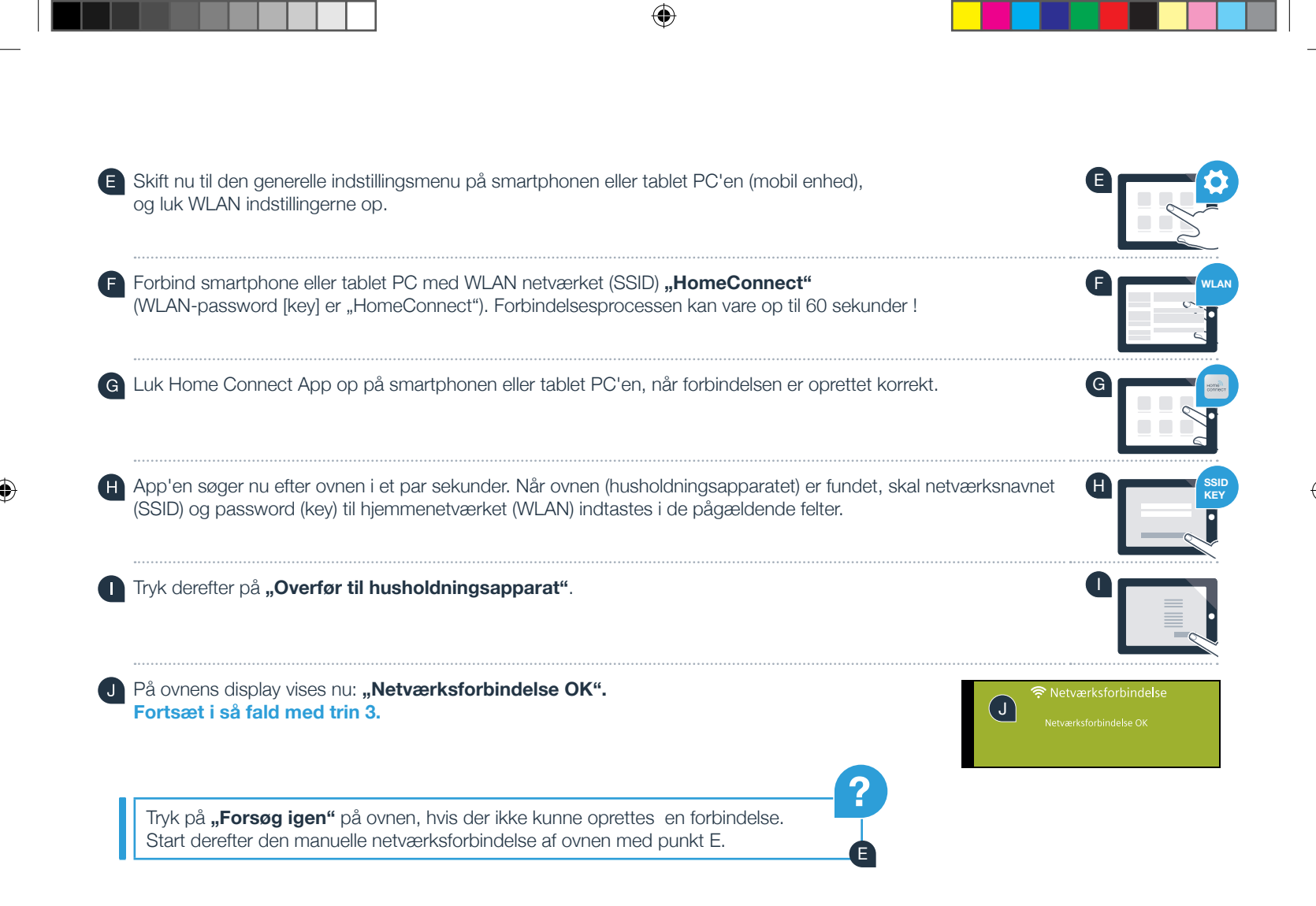

## Trin 3: Forbind ovnen med app'en

A Tryk på "Forbind med App" på ovnen.

B Nu har du 2 minutter, hvor du kan tilføje ovnen i Home Connect App på din smartphone eller tablet PC, så snart den bliver vist der.

- C Tryk på **"Forbind husholdningsapparat"** hhv. **"Søg efter husholdningsapparat"** i app'en, hvis ovnen ikke automatisk vises.
- D Følg de sidste anvisninger i app'en for at bekræfte forbindelsen og afslutte proceduren.
- E Tryk på "Afslut assistent" på ovnen, når tilmeldingen er udført korrekt.

Tip: Hvis du vil starte ovnen via app'en, skal fjernstart aktiveres først. Tryk på **"Fjernstart Fra"** på ovnen. Nu vises **"Fjernstart Til"**.

Ovnen er forbundet korrekt. Nu kan du bruge alle fordelene ved Home Connect App!

Forbindelse mislykket: Kontroller, at din smartphone eller tablet PC befinder sig i hjemmenetværket (WLAN). Gentag procedurerne i trin 3.

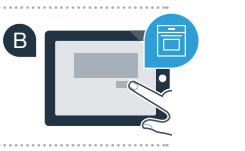

Afbryd fra netværk

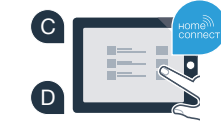

Α

Forbind

Afslut assistent

oildningerr vist som sempler.

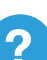

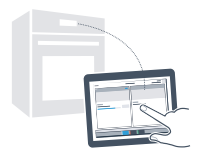

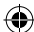

## Fremtidens madlavning er allerede ankommet hos dig

Den nye ovn med Home Connect funktionen tilhører den nye generation af netværksforbundne husholdningsapparater. Vidste du, at der også findes andre husholdningsapparater med Home Connect funktion? For fremtiden vil det ikke kun være muligt at fjernstyre og betjene ovnen, men også opvaskemaskiner, køleskabe og frysere, kaffemaskiner, vaskemaskiner og tørretumblere fra udvalgte europæiske producenter. Der findes flere oplysninger om fremtidens husholdninger og de mange fordele, som det netværksforbundne hjem kan tilbyde, på: www.home-connect.com.

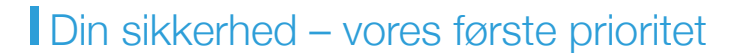

#### Datasikkerhed:

Dataudveksling sker altid krypteret. Home Connect opfylder de strengeste sikkerhedskrav, og app'en er certificeret af TÜV Trust IT. Der findes yderligere oplysninger om emnet datasikkerhed på www.home-connect.com.

#### Sikkerhed for apparatet:

For at anvende apparatet sikkert med Home Connect funktionen skal sikkerhedsanvisningerne i apparatets brugsvejledning følges.

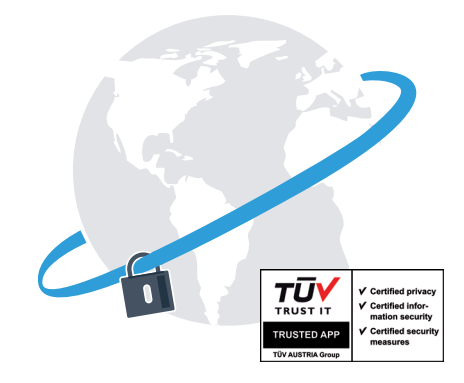

Nyd friheden ved at kunne forme din hverdag, som du selv ønsker det.

۲

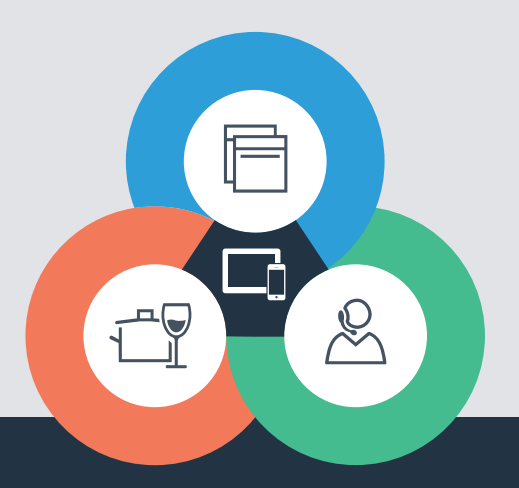

۲

Har du spørgsmål, eller ønsker du at kontakte Home Connect Service Hotline? Så se ind på www.home-connect.com

#### Home Connect er en service fra Home Connect GmbH

Apple App Store og iOS er mærker, der tilhører Apple Inc. Google Play Store og Android er mærker, der tilhører Google Inc. Wi-Fi er et mærke, der tilhører Wi-Fi Alliance TÜV-godkendelsesmærke på basis af certificering fra TÜV Trust IT GmbH Virksomhedsgruppe TÜV AUSTRIA

۲

۲